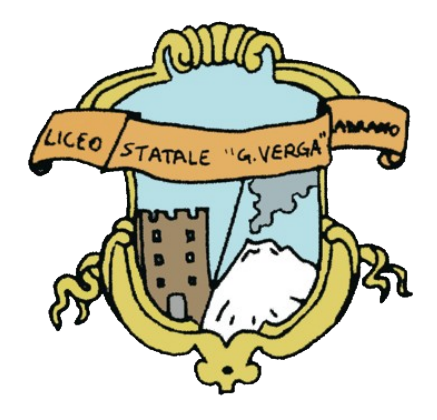

# LICEO G. VERGA PETRONIO RUSSO

# LINEE GUIDA PIATTAFORMA

NUOVA MODALITA' D'ACCESSO PER I DOCENTI

#### Indice

| Pagina d'accesso     | .1 |
|----------------------|----|
| Procedura di accesso | .1 |
| In caso di problemi  | .3 |

## Pagina d'accesso

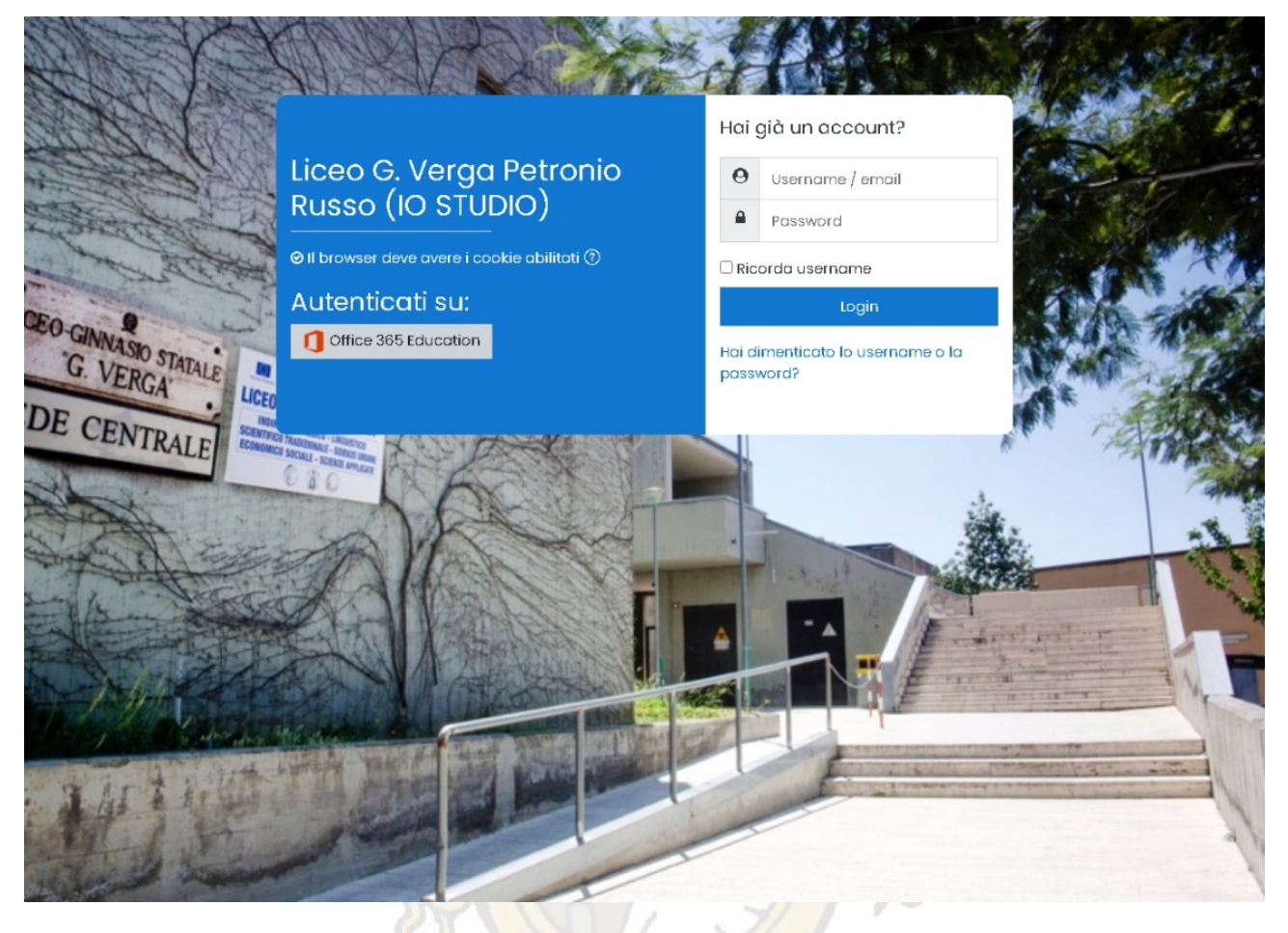

La nuova pagina di accesso presenta in basso a destra una sezione che consente l'accesso tramite l'account istituzionale di Office 365 Education.

Il nuovo sistema è stato creato per consentire l'accesso alle attività sincrone e asincrone con un unico account consentendo così una migliore integrazione tra IO STUDIO e Microsoft Teams.

## Procedura di accesso

La nuova procedura è attiva al momento per il <u>solo</u> corpo **DOCENTI**. Gli **studenti** <u>continueranno</u> ad accedere come hanno fatto fino ad ora.

I docenti che vorranno accedere alla piattaforma **IO STUDIO** dovranno cliccare sotto "Autenticati su:" il pulsante **Office 365 Education**.

#### Liceo G. Verga Petronio Russo

Fatto ciò, gli verrà chiesto di inserire il nome dell'account istituzionale ovvero l'indirizzo e-mail utilizzato per l'accesso a **Microsoft Teams** (termina con **@liceovergadrano.edu.it**). Ad esempio <u>m.rossi@liceovergadrano.edu.it</u> come in figura.

| Acc    | edi                                                |
|--------|----------------------------------------------------|
| m.ros  | si@liceovergadrano.edu.it                          |
| Se noi | n si ha un account, fare clic qui per crearne uno. |
| Proble | mi di accesso all'account?                         |
|        | Avanti                                             |

Si procede cliccando su **avanti** e inserendo la password dell'account istituzionale.

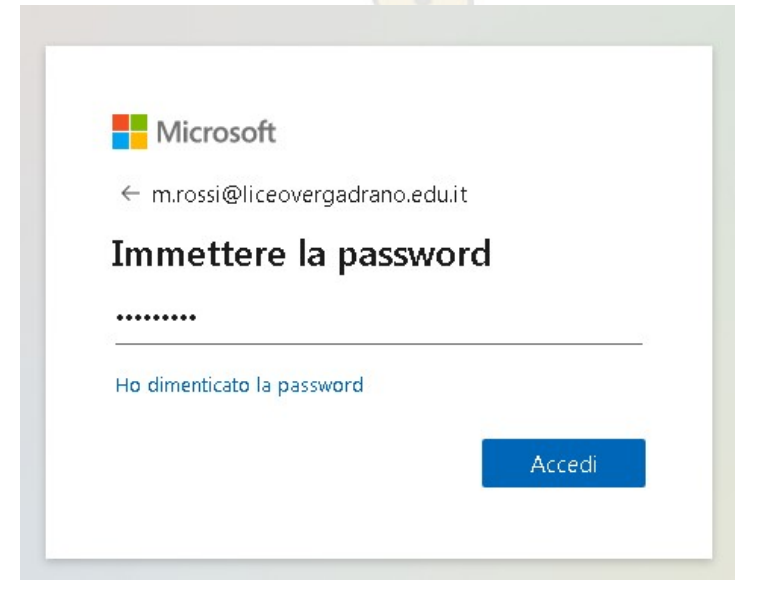

#### Liceo G. Verga Petronio Russo

Infine cliccando su Accedi si verrà riportati alla Dashboard Utente.

| E Liceo G. Verga Petronio                                                   | Russo (IO STUDIO)                                                                                                    | ¢       | Ø | • |
|-----------------------------------------------------------------------------|----------------------------------------------------------------------------------------------------|---------|---|---|
| Dashboard     Home del sito     Calendario     Tile personali               | Mario Rossi <sup>C Messaggio</sup>                                                                                                    |         |   |   |
| 요 Le mie classi v                                                           | ACCEDI A QUESTE ATTIVITA':                                                                                                    |         |   |   |
| ସି Consigli di Classe<br>ସି Giornata della memoria -<br>per non dimenticare | Annunci recenti<br>(Non ci sono annunci.)                                                                                                    |         |   |   |
| 영 Guide per docenti<br>Gi La Piattaforma<br>Gi CorsoMetodologie             | Circolari recenti<br>CIRCOLARE D.S. N.283 - VERIFICA DEBITI FORMATIVI E SCRUTINI FINALI A.S.202-2021<br>CIRCOLARE D.S. 282 Individuazione alunni per l'affidamento in comodato d'uso gratuito di sussidi di<br>CIRCOLARE D.S. 281 COLLEGIO DEI DOCENTI 12 LUGLIO 2021<br>CIRCOLARE D.S. 280 Rettifica Calendario Circolare n. 278 Corso di Formazione<br>CIRCOLARE D.S. 279 Convocazione GLI di fine anno scolastico | idattic | i |   |
| 😯 Accessibilità                                                             | Sito sorgente Profilo personale Mario Rossi                                                                                                    |         |   |   |

### In caso di problemi

Nell'eventualità che l'accesso non venga portato a termine <u>si prega</u> di contattare i tecnici dell'istituto che potranno rivolgersi al fornitore per la risoluzione delle difficoltà riscontrate.